# **MYHCC PAYMENT DIRECTIONS**

#### CONCURRENT PROGRAM

(785) 442-6141 | concurrent@highlandcc.edu

# **1. LOGIN TO YOUR MYHCC ACCOUNT**

- Go to highlandcc.edu
- Click "Login" at the top right
- Select the MyHCC Application

### **2. MAKING A PAYMENT**

- Select the Finances Tab
- Click the "Balance" link

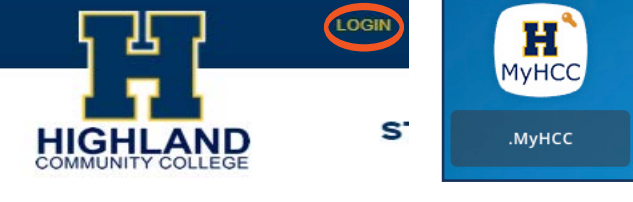

If you have the ClassLink Browser Extension downloaded, it will automatically log you into your MyHCC account. If you do not, you will need to login or go to https://myhcc.highlandcc.edu. Your Login ID is lastname.firstname and your password is the same as your HCC password.

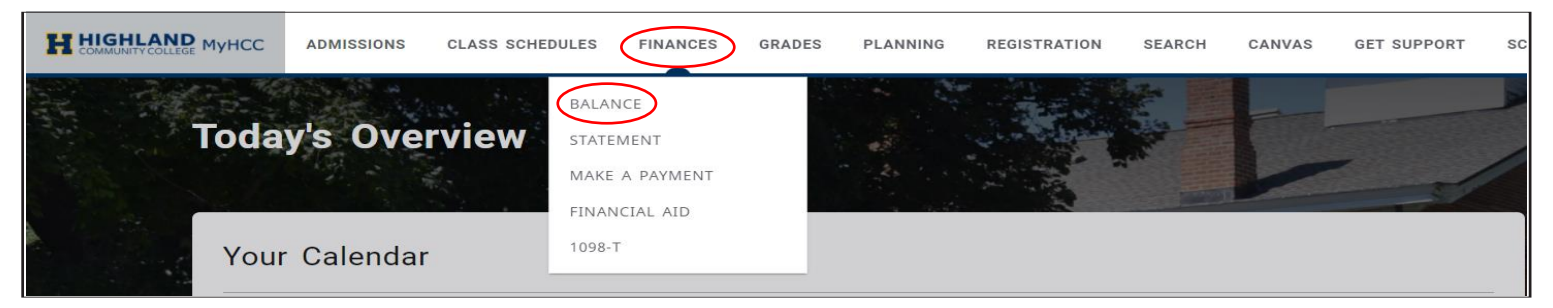

- Select the current Period
- Review HCC's Concurrent Tuition & Fees (https://highlandcc.edu/pages/ concurrent-tuitionpayments)
- Apply Payment to the current Period
- Enter amount of Payment
- TURN OFF POP UP BLOCKER
- Click "Make a Payment"

|                          | ADMISSIONS CLASS SCHEDULES FINANCES GRADES PLANNING REGISTRATION SI                                                                                                    | EARCH CANVAS GET SUPPORT MAKE A GI                                | FT SCOTTIES ONLINE STORE                                                                                                    | Å                 | ٢ |
|--------------------------|----------------------------------------------------------------------------------------------------|-------------------------------------------------------------------|----------------------------------------------------------------------------------------------------|-------------------|---|
| Bala                     | nce                                                                                                    |                                                                   |                                                                                                    |                   |   |
| Bala<br>Here I<br>to avo | Ince 2022/Spring<br>is a summary of your account balance for the selected Period. It is essential that you pay your fees<br>d being dropped from your courses and any unnecessary delinquent fees. Contact the Business Of | by the payment deadline for each semester<br>fice at 785-442-6001 | Options: To make a payment by phone with a card (Mastercard or Visa only) call the Busines Office at 785-442-6001 Period 2022/Spring | credit<br>ss<br>v |   |
|                          | \$360.00<br>Total                                                                                                    |                                                                   | View O Detail by Charges / Credits                                                                                                   |                   |   |
| Sum                      | тану Туре                                                                                                    | Amount                                                            | Detail by Summary Type     Balance Summary                                                                                           |                   |   |
| Fee                      | on                                                                                                    | \$195.00                                                          | Make a payment                                                                                                    |                   |   |
|                          | Summary Total:                                                                                                    | Period/Session 2022/Spring<br>\$360.00                            | Payment period<br>Select                                                                                                    | ×                 |   |
|                          | * Anticipated Financial Ald:<br>Total:                                                                                                    | \$0.00<br>\$360.00<br>From other periods/sessions                 | MAKE A PAYMENT                                                                                                    |                   |   |

#### ESTABLISHED IN 1858 | HIGHLAND, KS | WWW.HIGHLANDCC.EDU | (785) 442-6000

Highland Community College is accredited by the Higher Learning Commission (hlcommision.org), a regional accreditation agency recognized by the US Department of Education. Highland Community College does not discriminate on the basis of sex, race, color, national origin, disability, age, religion, genetic information, marital status, veteran's status, sexual orientation, or other factors that cannot be lawfully considered in its programs and activities as required by all applicable laws and regulations. Inquiries concerning the college's compliance with its nondiscrimination policies may be referred to the Vice President for Student Services or Human Resources Manager.

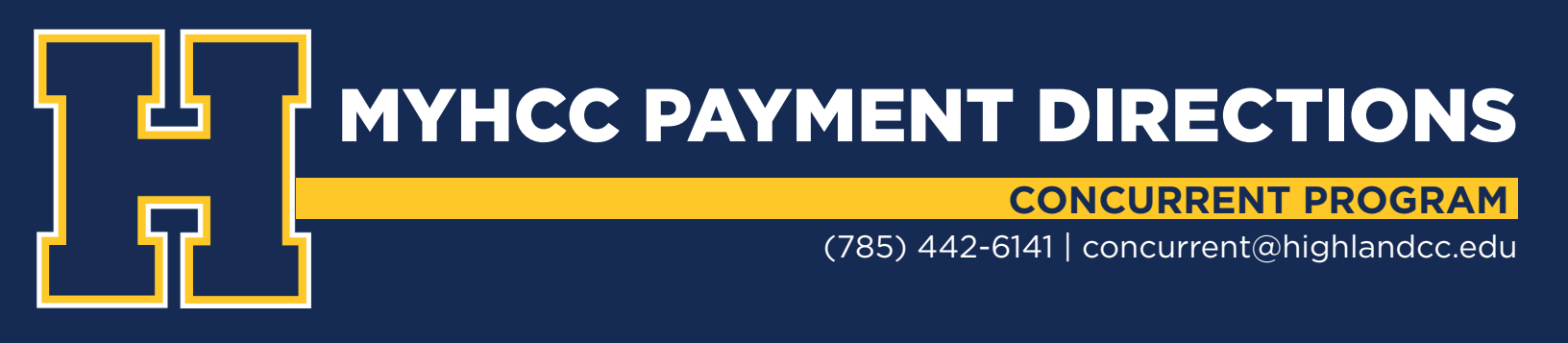

# 3. A POP UP WINDOW WILL OPEN

Click "Continue"

# Proceed to payment Image: A state of the state of the state

### 4. ENTER PAYMENT INFORMATION

Click "Continue"

|                                           | COLLEGE                        | +1 785 442 6001 🤳 |                   |
|-------------------------------------------|--------------------------------|-------------------|-------------------|
|                                           |                                |                   | 🐣 Sungard Payer 🕞 |
| Enter Payment Amount                      | t                              |                   |                   |
| Please enter in the amount you want to pa | y and click "Continue" button. |                   |                   |
| Payment Amount                            |                                |                   |                   |
|                                           |                                |                   |                   |
| Account:                                  | Make Payment                   |                   |                   |
| Payment Amount*:                          | 1                              | 7                 |                   |
| Total Amount:                             | 0.00                           |                   |                   |
| Total Person II.                          |                                |                   |                   |
| Payment Method*:                          | Credit Card                    | ~                 |                   |
|                                           | $\frown$                       |                   |                   |
|                                           | Continue Cancel                |                   |                   |

\*If you would like to pay by electronic check or set up a payment plan, you will need to click the "Make a Payment" link on the Finances tab in your MyHCC account. A pop up window will open and after clicking "Continue" you will be redrected to our Nelnet homepage where you will set up your payment account.

#### ESTABLISHED IN 1858 | HIGHLAND, KS | WWW.HIGHLANDCC.EDU | (785) 442-6000

Highland Community College is accredited by the Higher Learning Commission (hlcommision.org), a regional accreditation agency recognized by the US Department of Education. Highland Community College does not discriminate on the basis of sex, race, color, national origin, disability, age, religion, genetic information, marital status, veteran's status, sexual orientation, or other factors that cannot be lawfully considered in its programs and activities as required by all applicable laws and regulations. Inquiries concerning the college's compliance with its nondiscrimination policies may be referred to the Vice President for Student Services or Human Resources Manager. **MYHCC PAYMENT PLAN DIRECTIONS** 

### CONCURRENT PROGRAM

(785) 442-6141 | concurrent@highlandcc.edu

#### **1. CREATE AN ACCOUNT**

#### (FIRST TIME USERS ONLY)

- Complete the fillable fields
- Click "Submit"

(If you have a already created an account please move on to next step)

| Pronto Anno-                                                                  | +                                                   |                                                                |                                                                          |                                                          |                                                             |                                                                                           |              |
|-------------------------------------------------------------------------------|-----------------------------------------------------|----------------------------------------------------------------|--------------------------------------------------------------------------|----------------------------------------------------------|-------------------------------------------------------------|-------------------------------------------------------------------------------------------|--------------|
| Ge Te Old Create Accourt                                                      | IL<br>I Bass                                        |                                                                |                                                                          |                                                          |                                                             |                                                                                           |              |
| Contact Info                                                                  | ar oge                                              |                                                                |                                                                          |                                                          |                                                             |                                                                                           |              |
| Welcome. Please take a                                                        | few moments                                         | to review and con                                              | nplete your contact in                                                   | formation.                                               |                                                             |                                                                                           |              |
| Name                                                                          |                                                     |                                                                |                                                                          |                                                          |                                                             |                                                                                           |              |
| Profix                                                                        |                                                     |                                                                |                                                                          |                                                          |                                                             |                                                                                           |              |
|                                                                               |                                                     | - None -                                                       |                                                                          | ~                                                        |                                                             |                                                                                           |              |
| First Name"                                                                   |                                                     | Stud                                                           |                                                                          |                                                          |                                                             |                                                                                           |              |
| Preferred Name                                                                |                                                     |                                                                |                                                                          |                                                          |                                                             |                                                                                           |              |
| Middle Name                                                                   |                                                     |                                                                |                                                                          |                                                          |                                                             |                                                                                           |              |
| Last Name*                                                                    |                                                     | Test                                                           |                                                                          |                                                          |                                                             |                                                                                           |              |
| Suffix                                                                        |                                                     | - None -                                                       |                                                                          | ~                                                        |                                                             |                                                                                           |              |
| Address                                                                       |                                                     |                                                                |                                                                          |                                                          |                                                             |                                                                                           |              |
| Country*                                                                      |                                                     | United States                                                  |                                                                          | ~                                                        |                                                             |                                                                                           |              |
| Address Line 1*                                                               |                                                     | Stmet Address F                                                | PO Rox Company N                                                         | ime of                                                   |                                                             |                                                                                           |              |
| Address Line 2                                                                |                                                     | Anadered Suite                                                 | Lind Pullding Elass                                                      | oto                                                      |                                                             |                                                                                           |              |
|                                                                               |                                                     | Apariment, Suite                                               | , one, building, ribbi                                                   | eiv.                                                     |                                                             |                                                                                           |              |
| Citro                                                                         |                                                     |                                                                |                                                                          |                                                          |                                                             |                                                                                           |              |
| Uny                                                                           |                                                     |                                                                |                                                                          |                                                          |                                                             |                                                                                           |              |
| State*                                                                        |                                                     | - Select -                                                     |                                                                          | ~                                                        |                                                             |                                                                                           |              |
| Zip*                                                                          |                                                     |                                                                |                                                                          |                                                          |                                                             |                                                                                           |              |
| Time Zone*                                                                    |                                                     | Central Time                                                   |                                                                          | ~                                                        |                                                             |                                                                                           |              |
| E-mail                                                                        |                                                     |                                                                |                                                                          |                                                          |                                                             |                                                                                           |              |
| E-mail 1*                                                                     |                                                     | Test.Stud@highland                                             | lcc.edu                                                                  |                                                          |                                                             |                                                                                           |              |
| Add another e-mail addre                                                      | 55                                                  |                                                                |                                                                          |                                                          |                                                             |                                                                                           |              |
|                                                                               | 4                                                   | Il correspondence<br>Correspondence w                          | e will be sent via e-ma<br>ill be sent to all e-ma                       | ail only.<br>Is provided.                                |                                                             |                                                                                           |              |
| Phone Numbers                                                                 |                                                     |                                                                |                                                                          |                                                          |                                                             |                                                                                           |              |
| At least one phone nur                                                        | mber is require                                     | d.                                                             |                                                                          |                                                          |                                                             |                                                                                           |              |
| Daytime Phone                                                                 | us 🗸                                                |                                                                |                                                                          | Ext.                                                     |                                                             |                                                                                           |              |
| Evening Phone                                                                 | US 🗸                                                |                                                                |                                                                          | Ext.                                                     |                                                             |                                                                                           |              |
| Mobile Phone                                                                  |                                                     |                                                                |                                                                          |                                                          |                                                             |                                                                                           |              |
|                                                                               | Us 🗸                                                |                                                                |                                                                          |                                                          |                                                             |                                                                                           |              |
| I certify that I am the s<br>Nelnet and its represe<br>telephone or other wir | ubscriber to th<br>ntatives and a<br>eless device u | e provided cellula<br>gents to contact m<br>sing automatic dia | r or other wireless nu<br>e regarding my acco<br>ling systems, artificia | mber. To stay in<br>unt at any curre<br>I or prerecorded | formed and receiv<br>nt and future num<br>I messages, and/o | e the best service, I authori<br>bers that I provide for my ce<br>or SMS text messages. I | ze<br>Ilular |

# **2 CHOOSE A PAYMENT OPTION**

If you choose to setup a payment plan, you will be required to pay a \$25 setup fee & 10% of your total bill.

| Home My Profile | Financial Accounts | ? 🔔 🔒 Signed in as                                                          |
|-----------------|--------------------|-----------------------------------------------------------------------------|
| Hello           |                    | Here you can choose to make a one time<br>payment or set up a payment plan. |
| S Payn          | Current Balance    | n Details                                                                   |
|                 | Make a Payment     | Register to receive text services on your mobile phone.                     |

If you receive any error messages throughout this process, or have any additional questions, please feel free to contact our Highland IT Help Desk at (785) 442-6060 or by emailing us at <u>helpdesk@highlandcc.edu</u>.

#### ESTABLISHED IN 1858 | HIGHLAND, KS | WWW.HIGHLANDCC.EDU | (785) 442-6000

Highland Community College is accredited by the Higher Learning Commission (hlcommision.org), a regional accreditation agency recognized by the US Department of Education. Highland Community College does not discriminate on the basis of sex, race, color, national origin, disability, age, religion, genetic information, marital status, veteran's status, sexual orientation, or other factors that cannot be lawfully considered in its programs and activities as required by all applicable laws and regulations. Inquiries concerning the college's compliance with its nondiscrimination policies may be referred to the Vice President for Student Services or Human Resources Manager.